## Rensa webbhistoriken för Tieto Education

Ibland uppstår tekniska fel som gör att webbplatsen Tieto Educations sidor inte laddas som de ska. Oftast löses problemet med nedanstående instruktioner.

1. Starta Google Chrome 2. Tryck ned tangentkombinationen: Historik CTRL + H Chrome-historik Flikar från andra enheter Nu visas Historikfönstret. Rensa webbinformation Z 3. Klicka på Rensa webbinformation Rensa webbinformation Z Nu visas dialogrutan Rensa webbinformation. Avbryt Rensa data 4. Klicka på Avancerat Rensa webbinformation Grunder Avancerat 5. I listrutan Tidsintervall, välj Tidsintervall Genom tiderna 👻 Genom tiderna

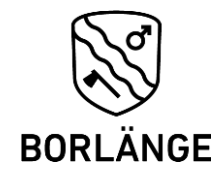

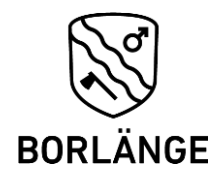

6. Bocka i alla rutorna utom Lösenord och Formuläruppgifter.

Observera att du kan behöva rulla ner för att se alla rutor.

| ✓          | 2 objekt                                                                                                    |
|------------|----------------------------------------------------------------------------------------------------|
|            | Cookies och andra webbplatsdata<br>Från 12 webbplatser (du loggas inte ut från Google-kontot)                     |
|            | Cachade bilder och filer<br>48,3 MB                                                                               |
|            | Lösenord och andra inloggningsuppgifter<br>132 lösenord (för tieto.com, borlange.se, och 130 till, synkroniseras) |
|            | Formuläruppgifter för Autofyll<br>5 adresser (synkroniserade)                                                     |
| <b>~</b>   | Inställningar för webbplatsen<br>Ingen                                                                            |
| <b>~</b>   | Appdata som har en värd<br>15 appar (ChemReference: Periodic Table, Cloud Print, och 13 till)                     |
| Rensa data |                                                                                                    |

- 7. Klicka på knappen Rensa data.
- 8. Stäng Google Chrome
- 9. Starta Google Chrome igen.

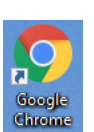

 $\times$